義大醫療財團法人 院內研究計畫與相對補助款 經費申報操作步驟

製作日期: 2024/7/8

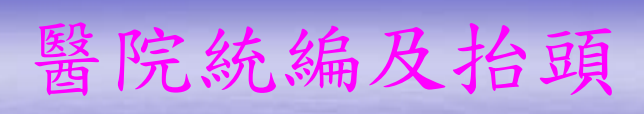

|         | 統編       | 抬頭              |
|---------|----------|-----------------|
| 義大醫院    | 25886456 | 義大醫療財團法人義大醫院    |
| 義大癌治療醫院 | 26091379 | 義大醫療財團法人義大癌治療醫院 |
| 義大大昌醫院  | 41349047 | 義大醫療財團法人義大大昌醫院  |

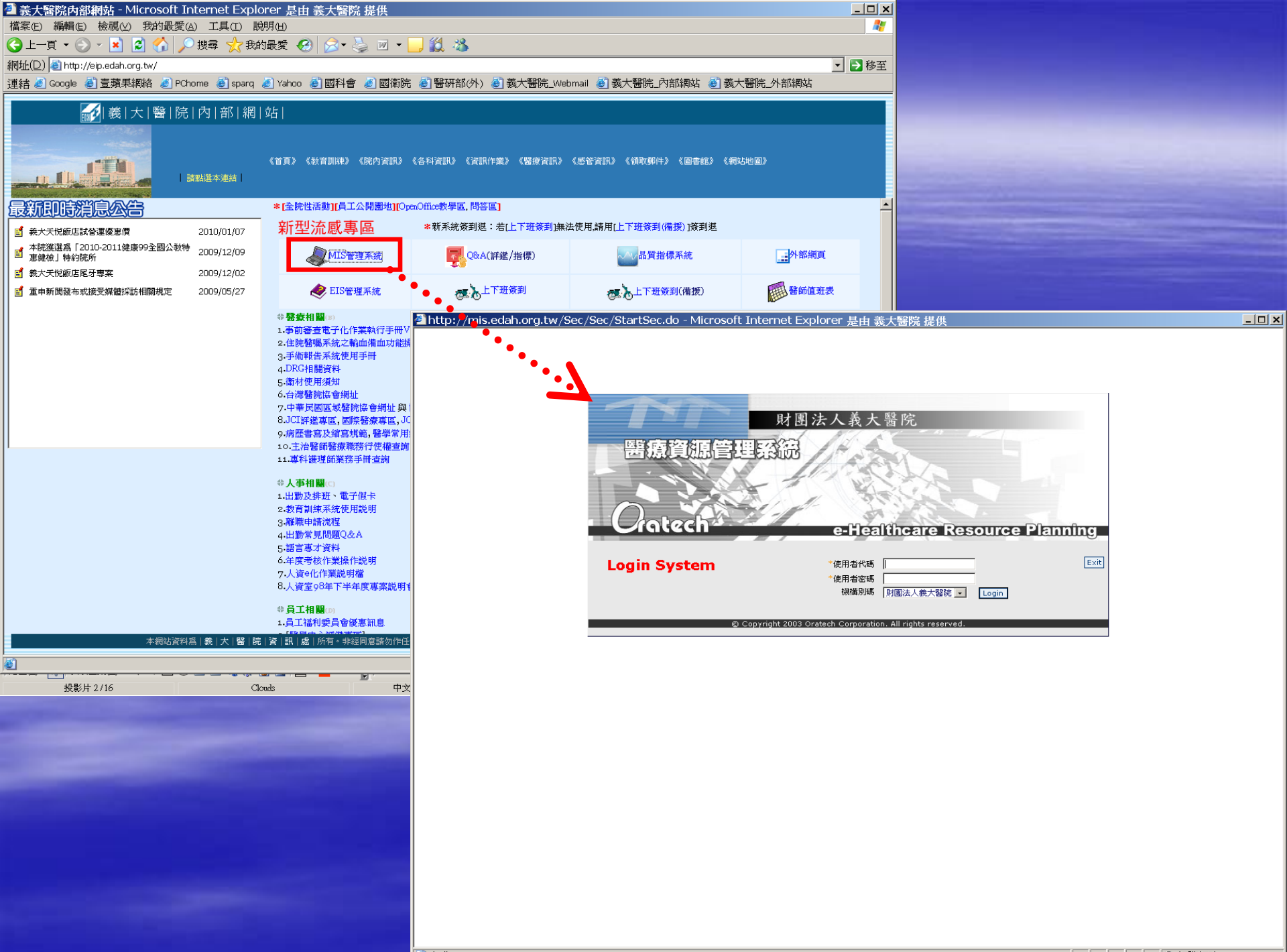

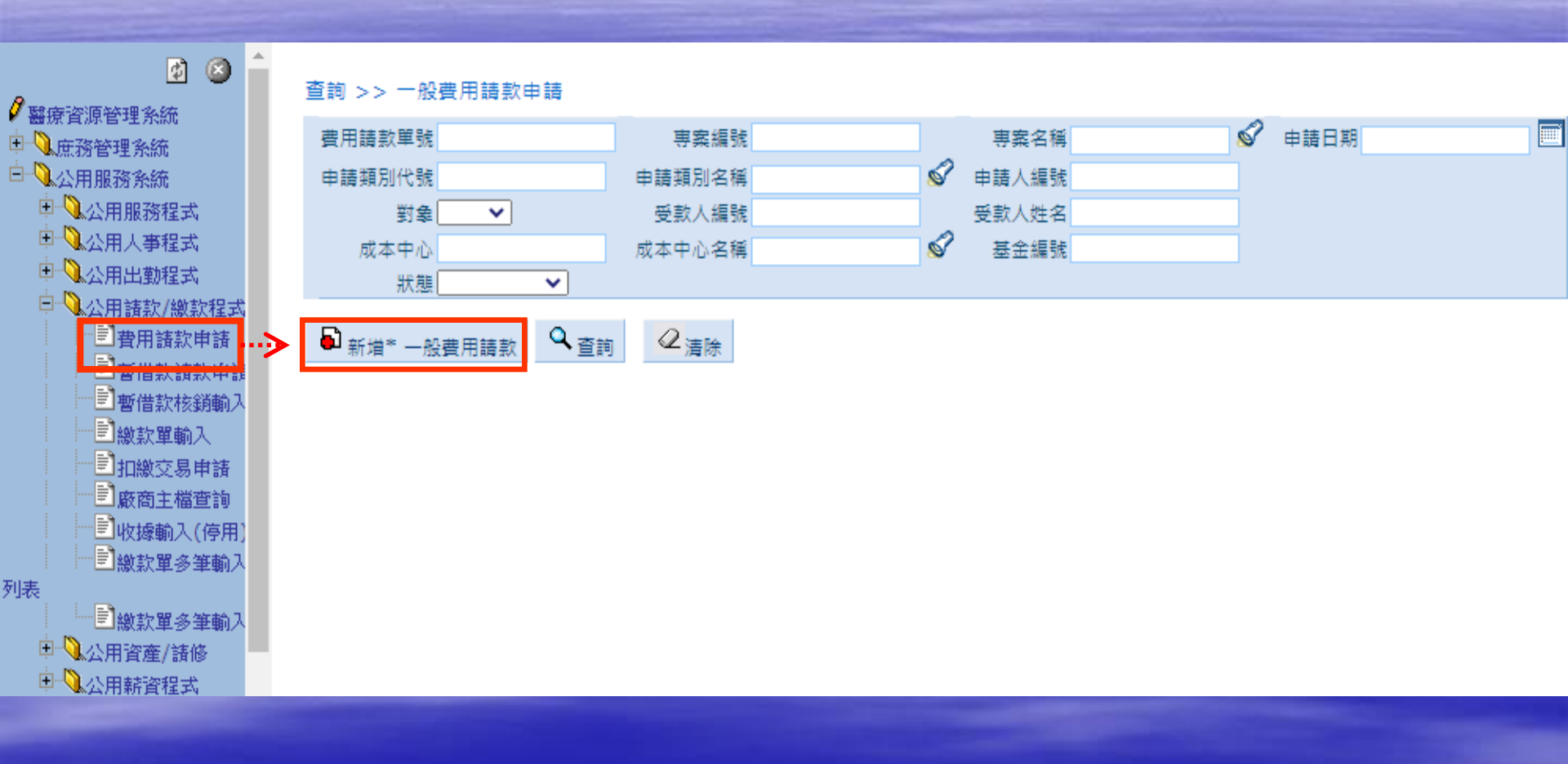

| <b>人</b> 義大醫療県                               | 搁法人.                                             | E-DA HEALTHC             |                     |          |                                       |     |               |                 |             |       |      | E)     | 11  |       | H)     |
|----------------------------------------------|--------------------------------------------------|--------------------------|---------------------|----------|---------------------------------------|-----|---------------|-----------------|-------------|-------|------|--------|-----|-------|--------|
| 2011 整體經營資訊                                  | 系統                                               | e-Healthcare Reso        | urce Planning       |          |                                       |     |               |                 | 體溫          | 未訓    | 必訓   | 設定     | 流程  | 首頁    | 登出     |
| 您現在所使用的是 義大癌治線                               | 療醫院 作業                                           |                          |                     | ~~~~~    | / / / / / / / / / /                   | ~~~ | ~~~~          | / / / / / / / / | 日期:202      | 23年4月 | ]12日 | 星期三丨   | 服務主 | 機: 10 | .7.5.1 |
| 🖻 🙆 📤                                        |                                                  |                          |                     |          |                                       |     |               |                 |             |       |      |        |     |       |        |
| ₿ 醫療容預管理多辨                                   | <ul> <li>注意1:若請款時:</li> <li>注意2:點選申請判</li> </ul> | )請款金額或申請金額<br>請別名種中若償許欄上 | 欄位上不要加千<br>·右寫「此類別右 | 衣計畫      | 編號選                                   | 睪蜚  | 于應的           | 機構              | 初期・<br>不需填高 | . 조비술 | 無法存權 | ntth,数 | 謝。  |       |        |
| □ ▲ 庶務管理系統                                   | 注意3:每月5.10.                                      | 15.25日付款;若有打             | <b>肯定要匯入某人</b> 。    |          |                                       |     |               |                 | 방문장         |       |      |        |     |       |        |
| 白风公用服務系統                                     | 注意4:填具逾活動                                        | の甲請單者・敬請維護               | 課程講號,以免             |          |                                       |     | ~~~~~         |                 |             |       |      |        |     |       |        |
|                                              | 新増 >> 一般書                                        | 費用請款申請                   |                     |          |                                       |     |               |                 |             |       |      |        |     |       |        |
| □ ▲公用人争程式<br>□ ● ▲ 公用火勤税守                    | * 帳本別                                            |                          | ~ /                 | 費用請款單號   | 自動產生                                  |     |               |                 |             |       |      |        |     |       |        |
| □ ● ● ▲公用額款/繳款程                              | * 成本中心                                           | 关于研究                     |                     | * 成本中心名稱 | 研究行政科                                 | 2   | * 申請日期        | 2023-04-12      | <b></b>     |       |      |        |     |       |        |
| 式<br>[1] 日本                                  | 申請單位                                             |                          | 人職工福利委員会            | 申請人姓名    | 楊雅婷                                   |     | * 申請人分機       |                 |             |       |      |        |     |       |        |
|                                              | * 對象                                             |                          |                     | 受款人捕號    | 114501                                |     | * 受款人姓名       | 楊雅婷             | \$          |       |      |        |     |       |        |
| 資<br>(1) (1) (1) (1) (1) (1) (1) (1) (1) (1) | * 申請類別名稱                                         | 義大大昌醫院                   |                     |          |                                       |     | * 請款金額        |                 |             |       |      |        |     |       |        |
| 11111111111111111111111111111111111111       | 專案編號                                             | 義大護理之家                   |                     | 專案名稱     |                                       | 1   | * 付款方式        | 即期票             |             | ~     |      |        |     |       |        |
| ^ □ □ 圖繳款單輸入                                 | * 支付方式                                           | 居家護理所                    |                     | 匯款帳號     |                                       |     |               |                 |             |       |      |        |     |       |        |
| 一日和微交易申請                                     | 銀行別                                              | 義大產後護理之家                 |                     | 銀行名稱     |                                       | 1   | 分行名稱          |                 |             |       |      |        |     |       |        |
| 111 廠商主檔查詢                                   | 基金编辑                                             | - 義大貝忠諾産後<br>- 義大関店は留園   | 護理之家                | 基金名種     |                                       | _   | 2             |                 |             |       |      |        |     |       |        |
| - 『三收線輸入(停<br>用)                             | 时被研究人員                                           | 表 不 凿 僚 切 兄 国<br>自動 奉生   |                     | 付款日期     |                                       |     | #3 III 118    |                 | <b></b>     |       |      |        |     |       |        |
|                                              | 新知道の代表                                           | HART                     |                     | 11000000 | L                                     |     |               |                 |             |       |      |        |     |       |        |
| 人列表                                          | 課程編號                                             |                          |                     | 課程名種     |                                       |     | 20.011.010.00 |                 |             |       |      |        |     |       |        |
| 人                                            | * 費田設明                                           | )                        |                     |          | L                                     |     |               |                 |             |       |      |        |     |       |        |
| □ 0.公用資產/饋修                                  | 狀態                                               |                          |                     |          |                                       |     |               |                 |             |       |      |        |     |       |        |
| 中心公用薪資程式                                     | 狀態                                               | ~                        | 核准狀態                | ~        | 入帳註記                                  |     | ~             |                 |             |       |      |        |     |       |        |
| □ ○ ○ ○ ○ ○ ○ ○ ○ ○ ○ ○ ○ ○ ○ ○ ○ ○ ○ ○      | 退回原因                                             |                          |                     |          |                                       |     |               |                 |             |       |      |        |     |       |        |
| 日公用病人安全通報                                    | 費用請款明細檔                                          | I                        |                     |          |                                       |     |               |                 |             |       |      |        |     |       |        |
|                                              | 夏                                                |                          |                     |          |                                       |     |               |                 |             |       |      |        |     |       |        |
|                                              | 且                                                | <u>項目</u>                | 請款                  | 金額 是否有   | 透 <u>成本中心</u>                         | 成乙  | 中心名稱          | 厦               | 目使用說明       |       |      |        |     |       |        |
| □ ○公用庶務程式                                    | 16<br>16                                         |                          |                     | <u>a</u> |                                       |     |               |                 |             |       |      |        |     |       |        |
| □ □ ■ ● ● ● ● ● ● ● ● ● ● ● ● ● ● ● ● ●      | 00 *                                             |                          | <b>\$</b> *         | *        | ▼ *                                   |     | <i></i>       | *               |             | ^     | 2    |        |     |       |        |
| □ <b>↓</b> 計畫維護系統                            | 08 *                                             |                          | s = 1               | *        | <br>▼ *                               |     | 2             | *               |             |       | 2    |        |     |       |        |
|                                              | 00 4                                             |                          | <br>∕               | *        | · · · · · · · · · · · · · · · · · · · |     |               | *               |             |       | 7    |        |     |       |        |
| €                                            |                                                  |                          |                     |          |                                       |     |               |                 |             |       | 200  |        |     |       | -      |

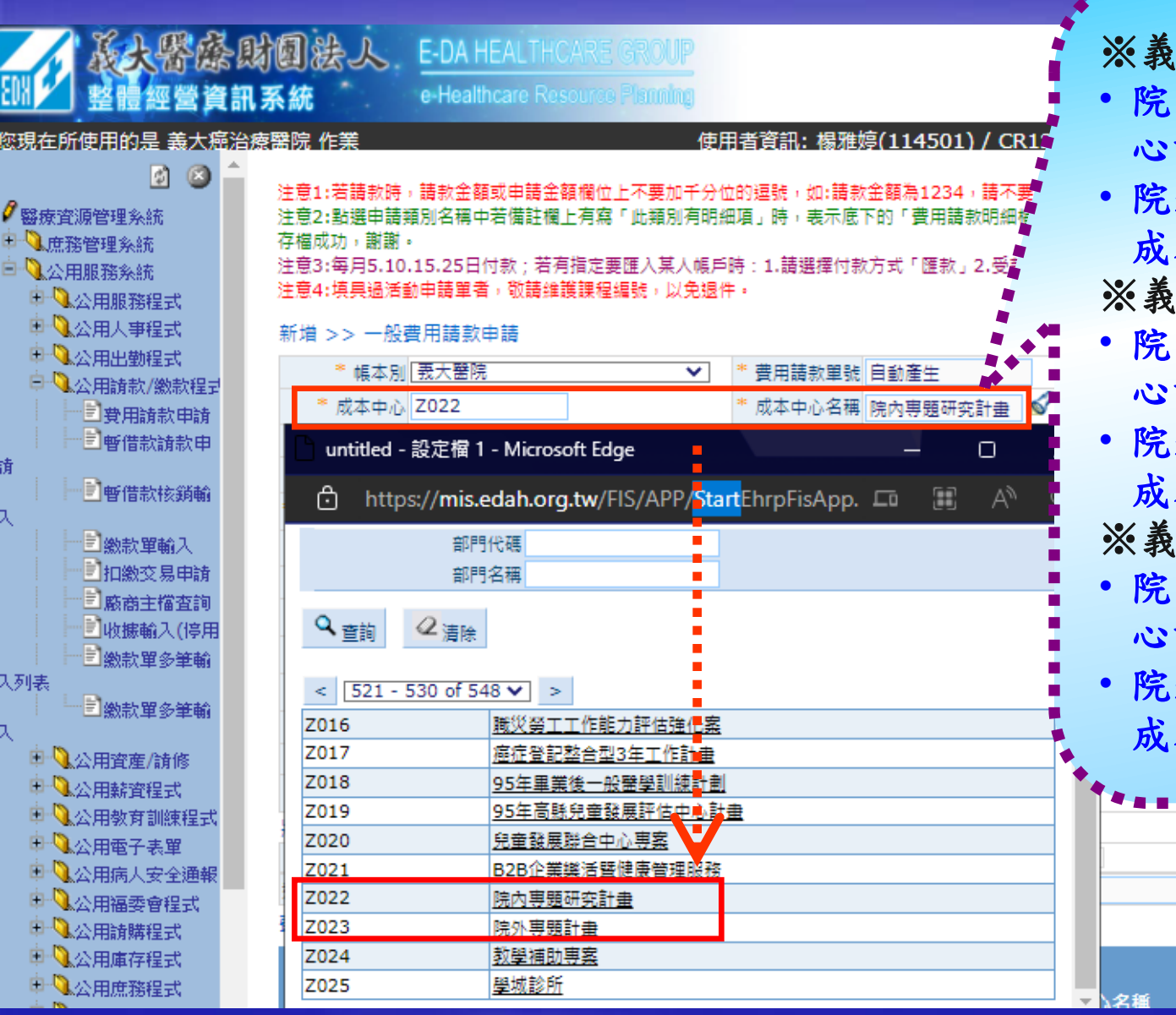

※義大醫院: • 院內專題研究計畫成本中 心請選Z022 • 院外專題院內相對補助款 成本中心請選Z023 ※義大癌治療醫院: • 院內專題研究計畫成本中 心請選CZ0022 • 院外專題院內相對補助款 成本中心請選CZ0023 ※義大大昌醫院: 院內專題研究計畫成本中 心請選DZ0022 院外專題院內相對補助款 成本中心請選DZ0023

值日使用诊断

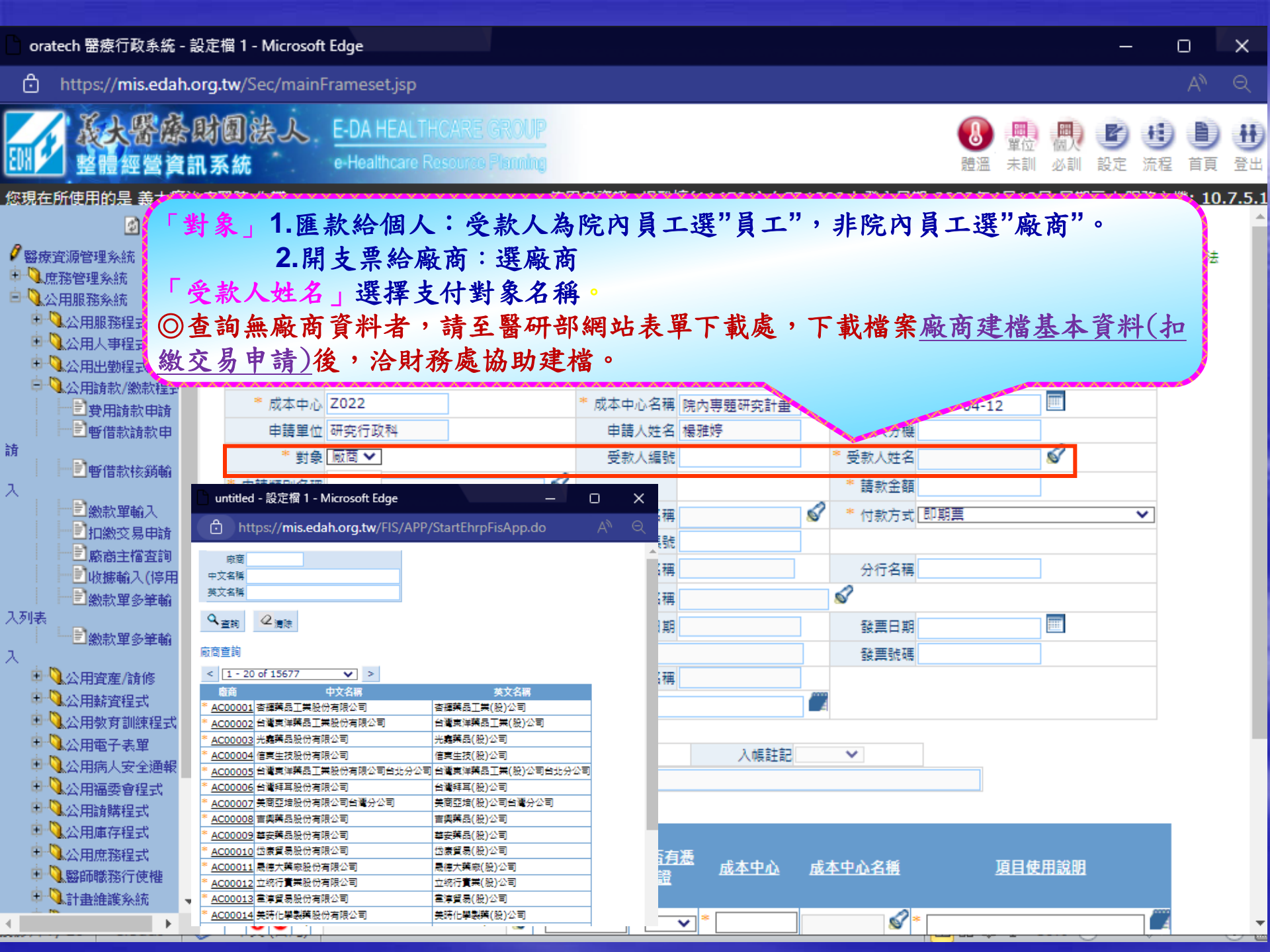

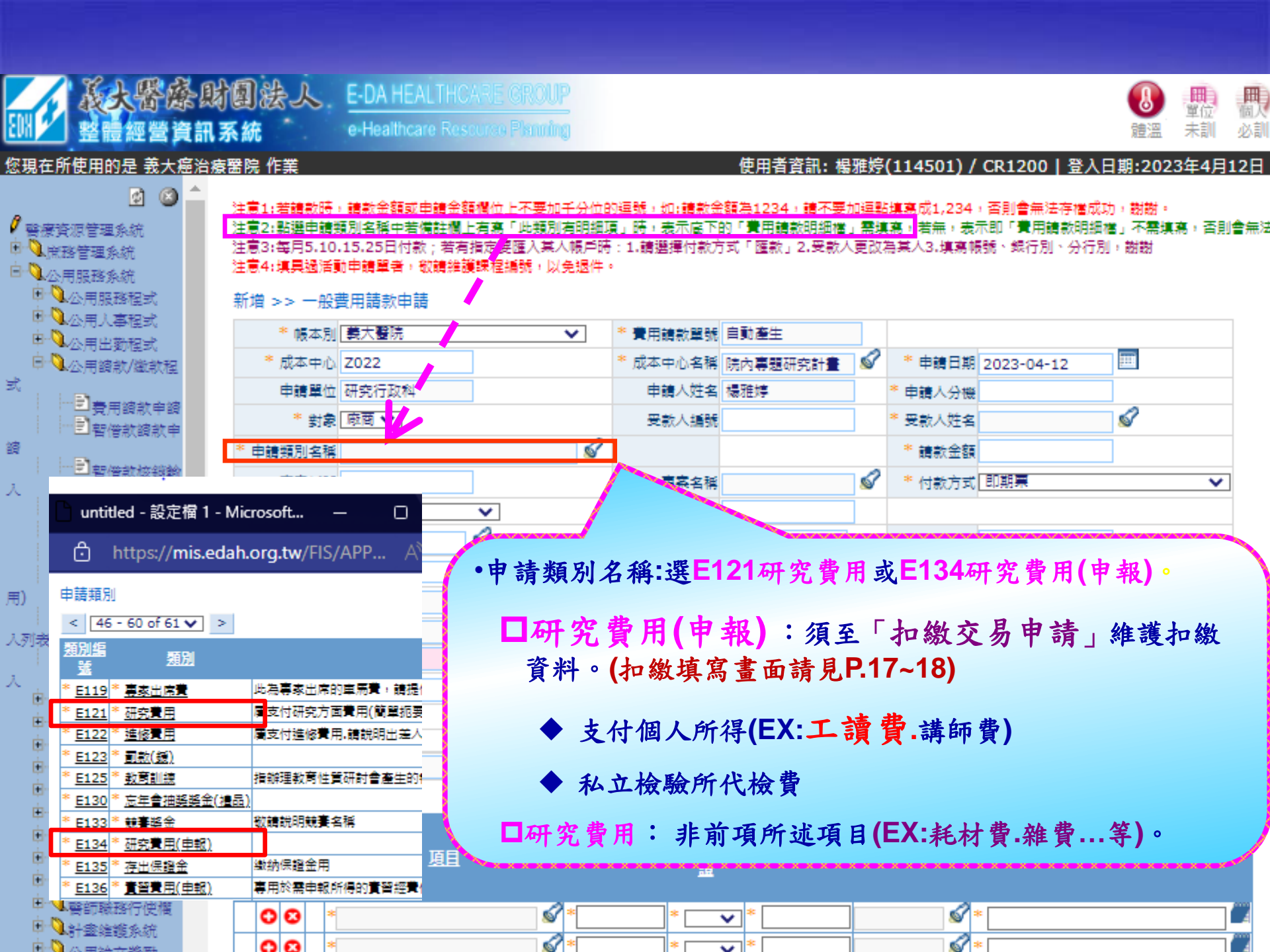

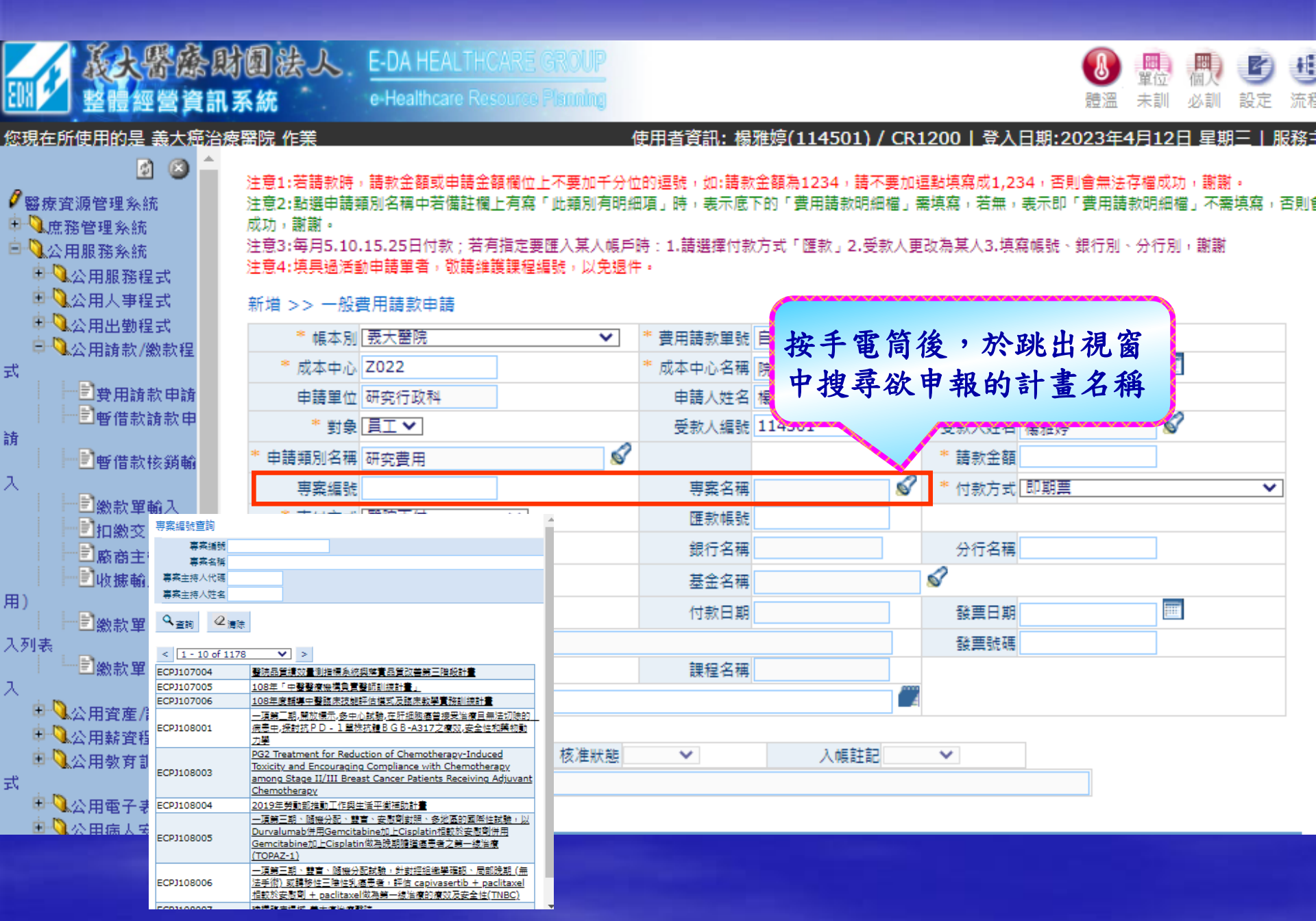

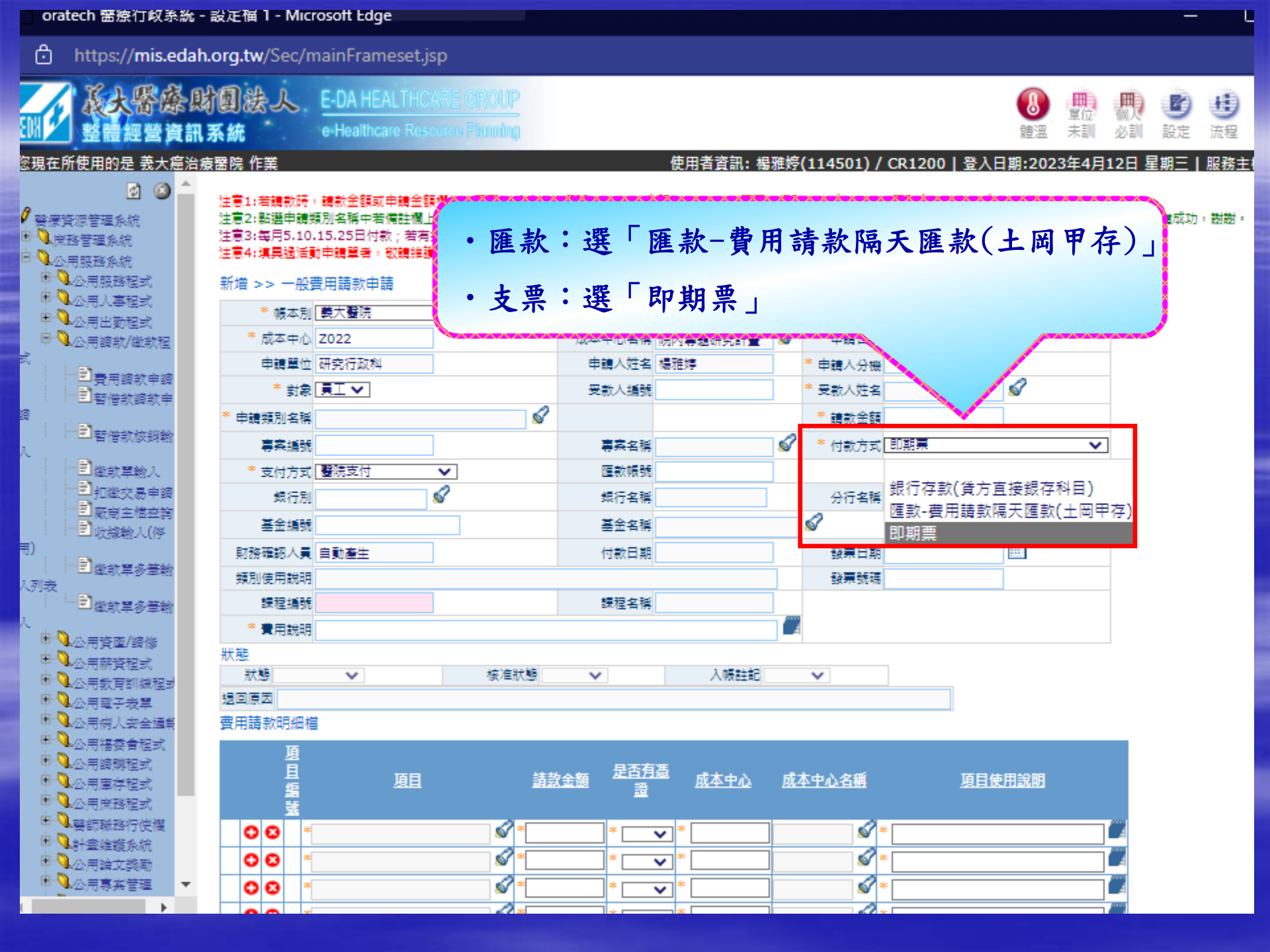

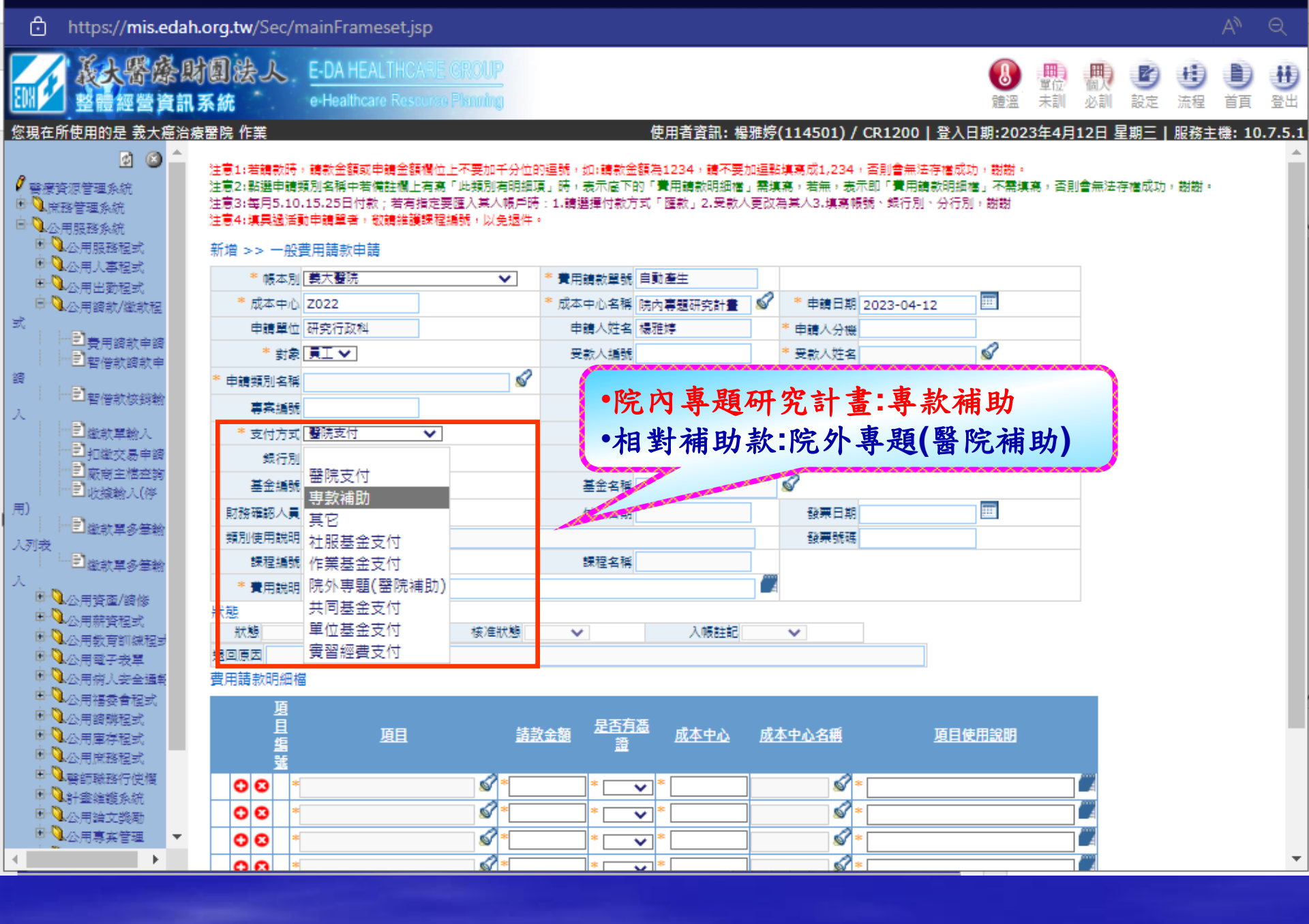

主意1:若請款時,請款金額或申請金額欄位上不要加千分位的逗號,如:請款金額為1234,請不要加逗點填寫成1,234,否則會無法存檔成功,謝謝。 主意2:點選申請類別名稱中若備註欄上有寫「此類別有明細項」時,表示底下的「費用請款明細檔」需填寫,若無,表示即「費用請款明細檔」不需填寫 則會無法存檔成功,謝謝。

主意3:每月5.10.15.25日付款;若有指定要匯入某人帳戶時:1.請選擇付款方式「匯款」2.受款人更改為某人3.填寫帳號、銀行別、分行別,謝謝 主意4:填具過活動申請單者,敬請維護課程編號,以免退件。

新增 >> 一般費用請款申請

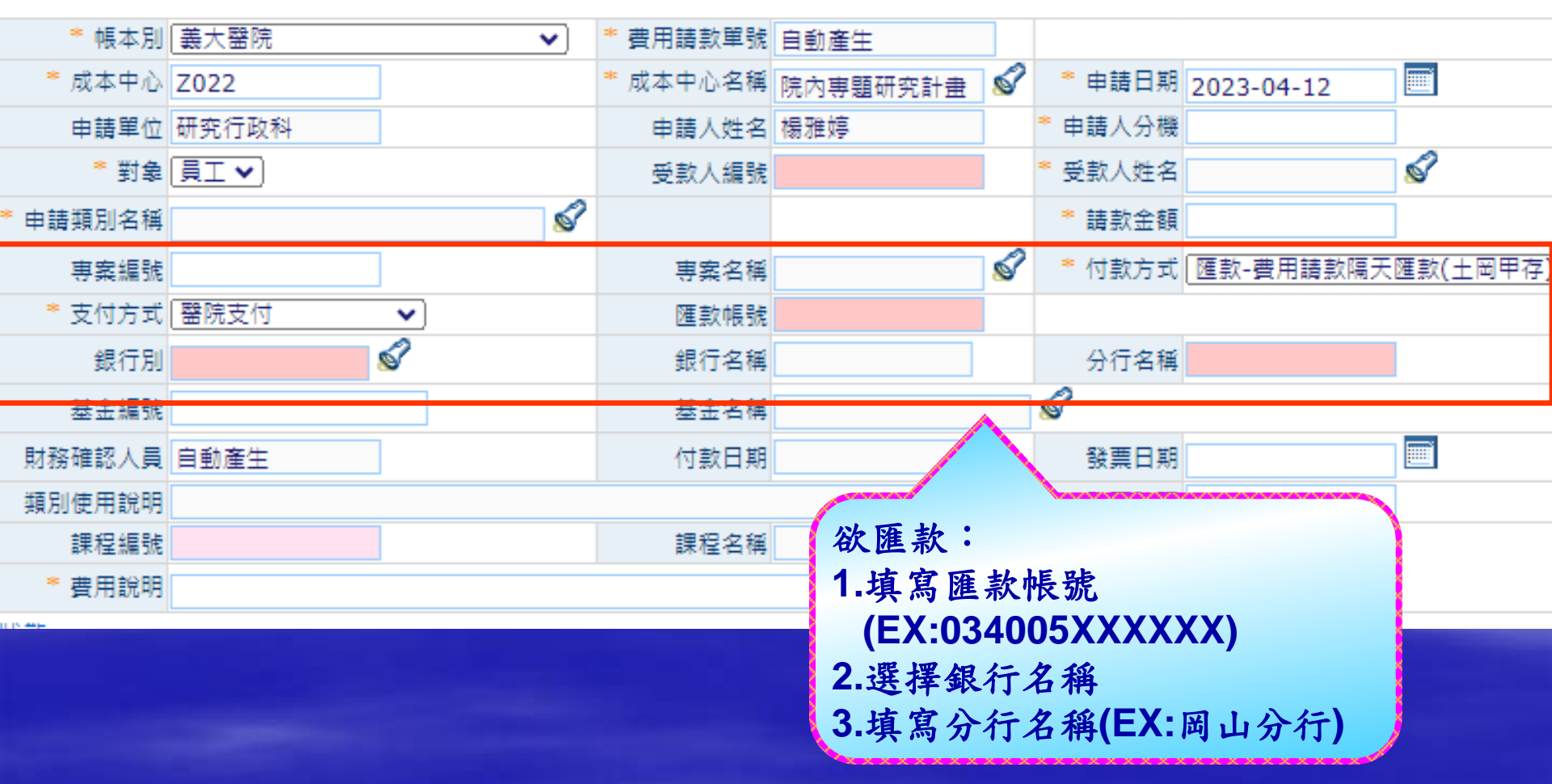

| <b>新大学校</b><br>新学校                                                                                                    | 時間装入 E-DA HEALTHC R系統 e-Healthcare Res                                                                              | CARE GROUP                                           |                                              |                                             |                                     | ● 量                            | 位 個人<br>訓 必訓              | 1日日 1日日 1日日 1日日 1日日 1日日 1日日 1日日 1日日 1日日 |
|----------------------------------------------------------------------------------------------------|----------------------------------------------------------------------------------------------------|------------------------------------------------------|----------------------------------------------|---------------------------------------------|-------------------------------------|--------------------------------|---------------------------|-----------------------------------------|
| 您現在所使用的是 義大癌治                                                                                                    | 治療醫院 作業                                                                                                    | 1                                                    | 吏用者資訊: 楊雅姓                                   | <u> 傳(114501) / CR1</u>                     | 200   登入日期                          | :2023年4月                       | <u>12日 星期</u>             | 三十服務                                    |
| <ul> <li>☑ ☑</li> <li>☑ ☑</li> <li>☑ 療資源管理系統</li> <li>☑ 庶務管理系統</li> <li>☑ △ 田服務系統</li> <li>☑ △ 田服務程式</li> <li>☑ △ 田人事程式</li> <li>☑ △ 田人事程式</li> </ul> | 注意1:若請款時,請款金額或申請金額<br>注意2:點選申請類別名稱中若備註欄<br>成功,謝謝。<br>注意3:每月5.10.15.25日付款;若有<br>注意4:填具過活動申請單者,敬請維護<br>新增 >> 一般費用請款申請 | 額欄位上不要加千分位<br>上有寫「此類別有明紙<br>訂指定要匯入某人帳戶<br>賞課程編號,以免退件 | (的逗號,如:請款金)<br>項」時,表示底下的<br>時:1.請選擇付款方:<br>。 | 額為1234,請不要加握<br>1「費用請款明細檔」需<br>式「匯款」2.受款人更適 | 翻填寫成1,234,<br>減寫,若無,表示<br>改為某人3.填寫帳 | 否則會無法存權<br>₨叩「費用請款明<br>號、銀行別、分 | 1成功,勤謝<br>1細榴」不需<br>行別,謝謝 | 。<br> 填寫,否]                             |
| □ ▲公用出勤程式                                                                                                    | ▼ 帳本別 現大醫院                                                                                                    | ~                                                    | * 費用請款單號 自                                   | 動產生                                         |                                     |                                |                           |                                         |
| → ▲公田調私/総秋柱<br>式                                                                                                    | * 成本中心 Z022                                                                                                    | ]                                                    | * 成本中心名稱 院                                   | 內專題研究計畫 🔗                                   | * 申請日期 202                          | 23-04-12                       |                           |                                         |
| 費用請款申請                                                                                                    | 申請單位 研究行政科                                                                                                    |                                                      | NY I - Un.                                   | 如我西比一                                       |                                     | 400450                         | 70)                       |                                         |
| 「「「」」「「」」「「」」「」」「」」「」」「」」「」」「」」「」」「」」「」                                                                                                    | * 對象 員工 🗸                                                                                                    | 請填為                                                  | <b>發票日期</b>                                  | 與發票號碼                                       | (EX:AA                              | 123456                         | (8)                       |                                         |
| 崩<br>── <b>〕</b> 暫借款核鎖輸                                                                                                    | * 申請類別名稱 研究費用                                                                                                    | - ◎同時                                                | 申報多張                                         | 發票,以第                                       | 一張為什                                | 代表                             |                           |                                         |
| λ                                                                                                    | 専案編號                                                                                                    | <b>○</b> 不同                                          | 日份發票                                         | <b>告分不同單</b>                                | 號請款                                 |                                |                           | ~                                       |
| 「「「「」」「「「」」「「」」「」」「」」「」」「」」「」」「」」」「」」」                                                                                                    | * 支付方式 醫院支付                                                                                                    | Sterrit.                                             |                                              |                                             |                                     | -                              |                           |                                         |
| 「三扣繳交易申請」                                                                                                    | 銀行別                                                                                                    | 8                                                    | 銀行名稱                                         |                                             | 5 h                                 |                                | ]                         |                                         |
| □ 收據輸入(停                                                                                                    | 基金編號                                                                                                    |                                                      | 基金名稱                                         |                                             |                                     |                                |                           |                                         |
| 用)                                                                                                    | 財務確認人員 自動産生                                                                                                    | 1                                                    | 付款日期                                         |                                             | 發票日期                                |                                |                           |                                         |
| - 『『国激款単多筆輸<br>  入列表                                                                                                    | 類別使用說明                                                                                                    | -                                                    |                                              |                                             | 發票號碼                                |                                | 1                         |                                         |
| │─────────────────────────────────────                                                                                                    |                                                                                                    |                                                      | 課程名稱                                         |                                             |                                     |                                |                           |                                         |
| 入<br>南 [2]                                                                                                    | * 費用說明                                                                                                    |                                                      |                                              |                                             |                                     |                                |                           |                                         |
| □□□□□□□□□□□□□□□□□□□□□□□□□□□□□□□□□□□□□                                                                                                    | 狀態                                                                                                    |                                                      |                                              |                                             |                                     |                                |                           |                                         |
| ● ● ● ○ 公田教育訓練程                                                                                                    | 狀態                                                                                                    | 核准狀態                                                 | ~                                            | 入帳註記                                        | ~                                   |                                |                           |                                         |
| 式                                                                                                    | 退回原因                                                                                                    |                                                      |                                              |                                             |                                     |                                |                           |                                         |
| □□□○○○日電子表單                                                                                                    | 費用請款明細檔                                                                                                    |                                                      |                                              |                                             |                                     |                                |                           |                                         |
| ■ 34公用電子表單                                                                                                    | 費用請款明細檔                                                                                                    |                                                      |                                              |                                             |                                     |                                |                           |                                         |

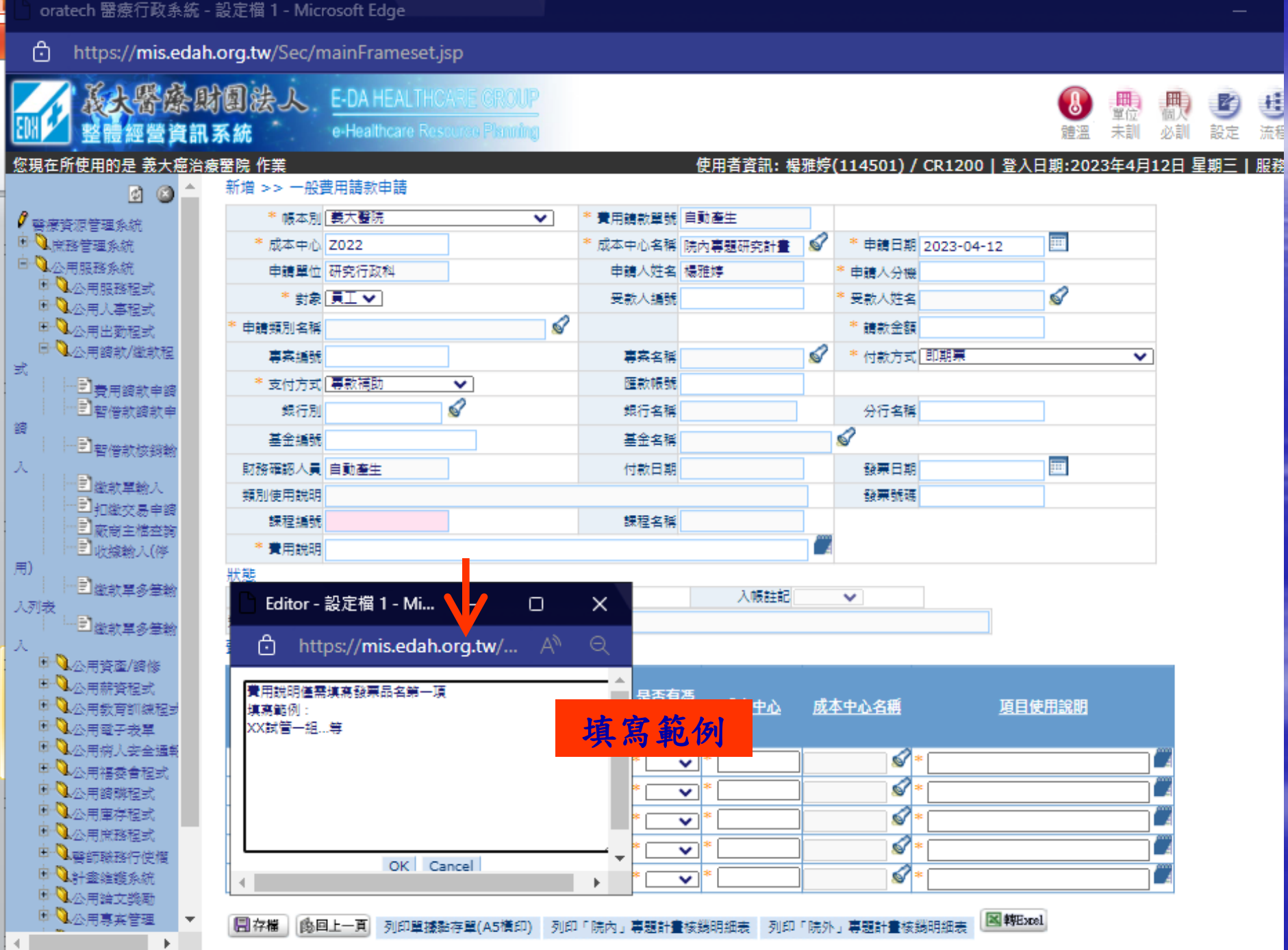

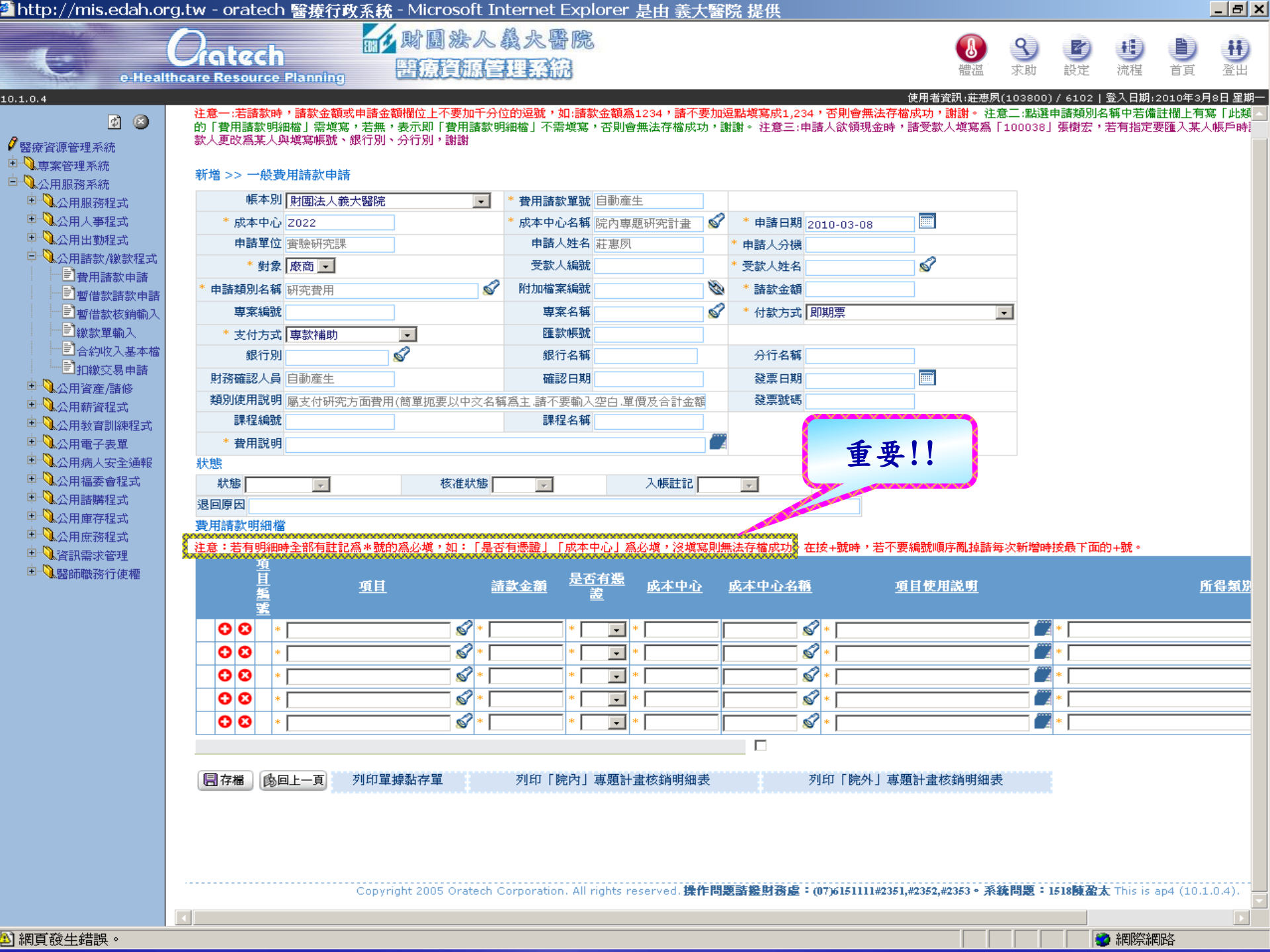

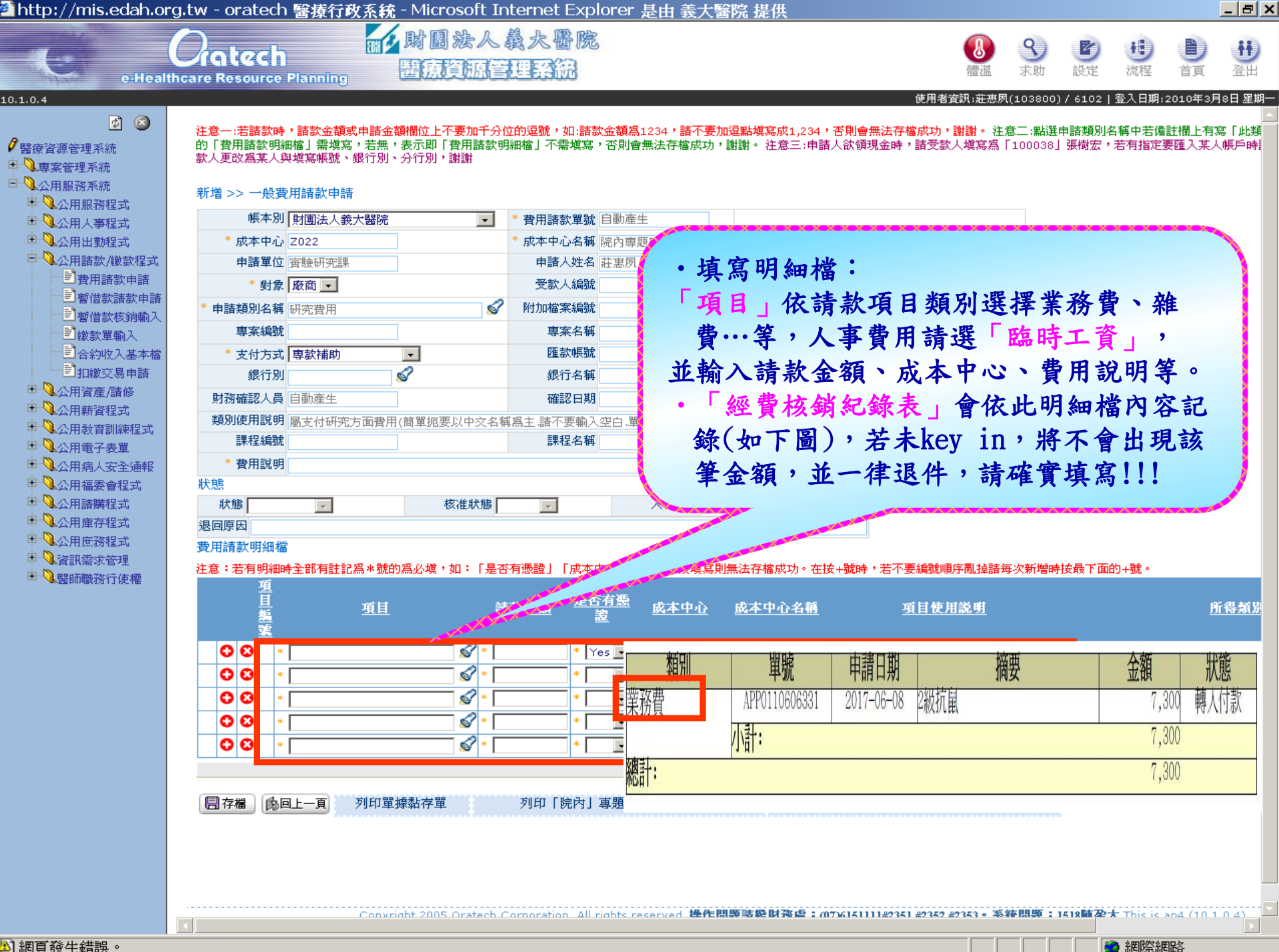

🖸 網際網路

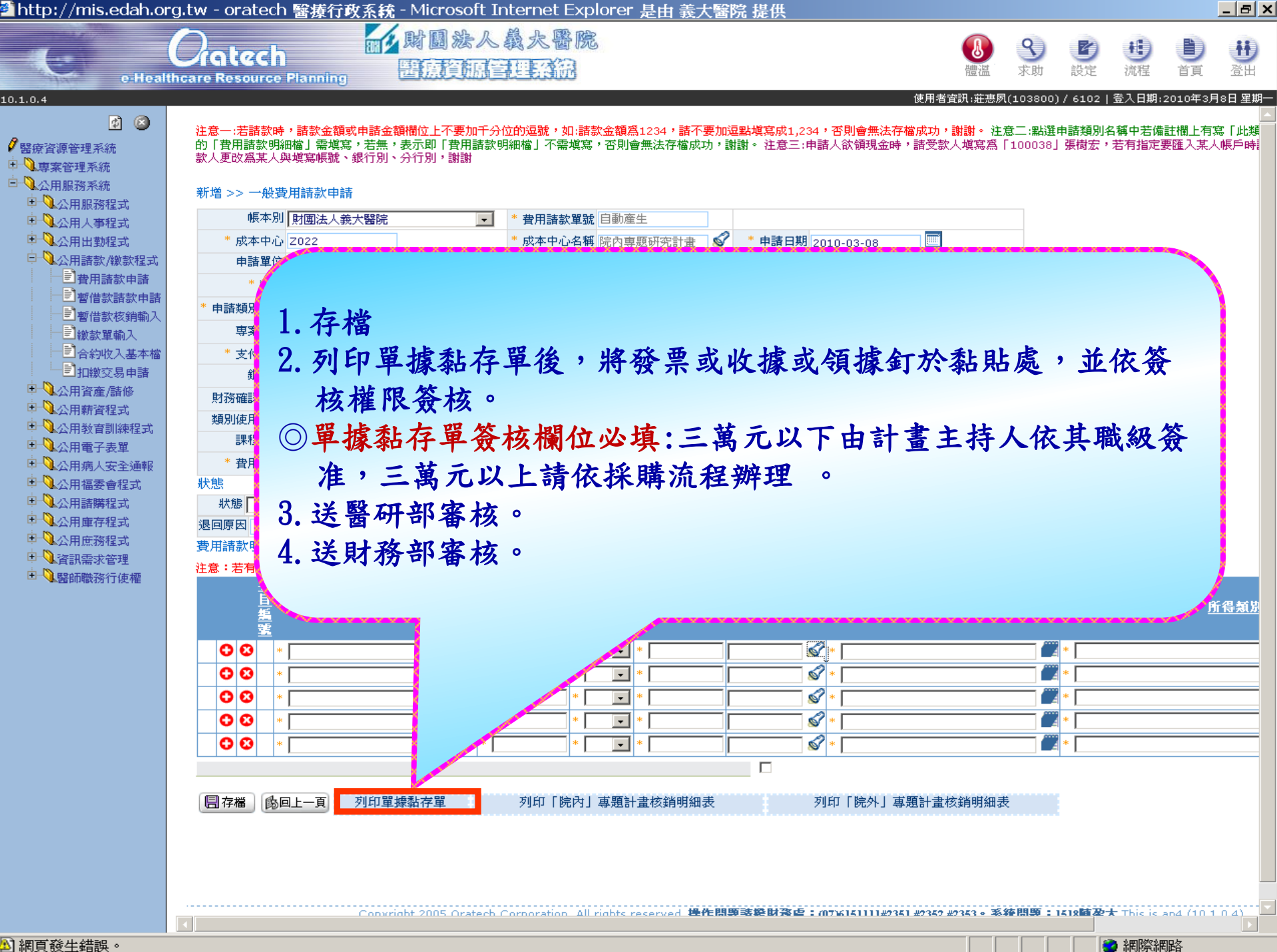

扣繳交易申請 建檔

## 🏉 oratech 醫療行政系統 - Windows Internet Explorer

合約收入基本檔 目 扣繳交易申請

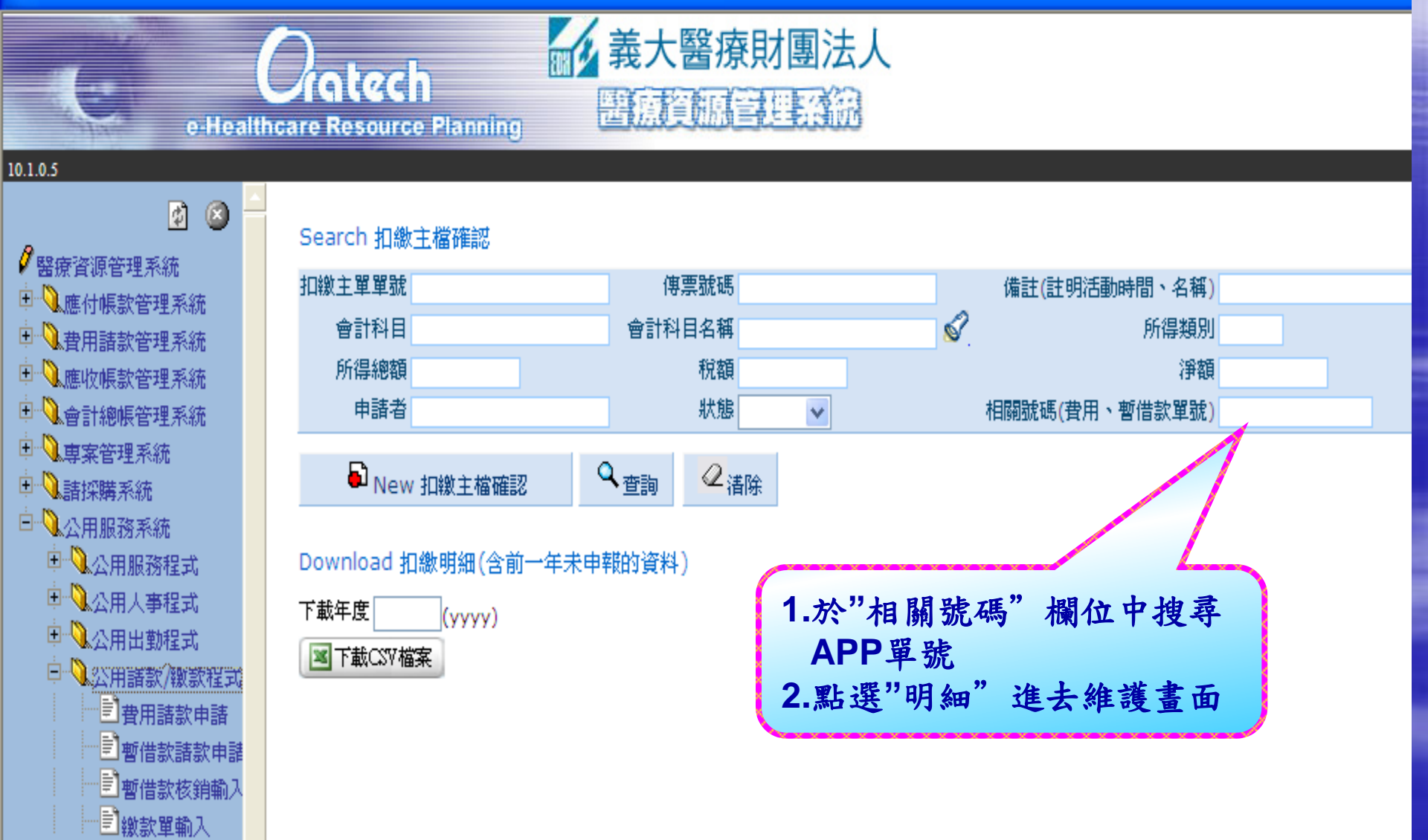

扣繳交易申請 建檔

## Enter New 扣繳主檔確認

A VITATION OF

✓ 醫療資源管理系統

🗉 🔍 專案管理系統

□◎請採購系統

白、公用服務系統

1

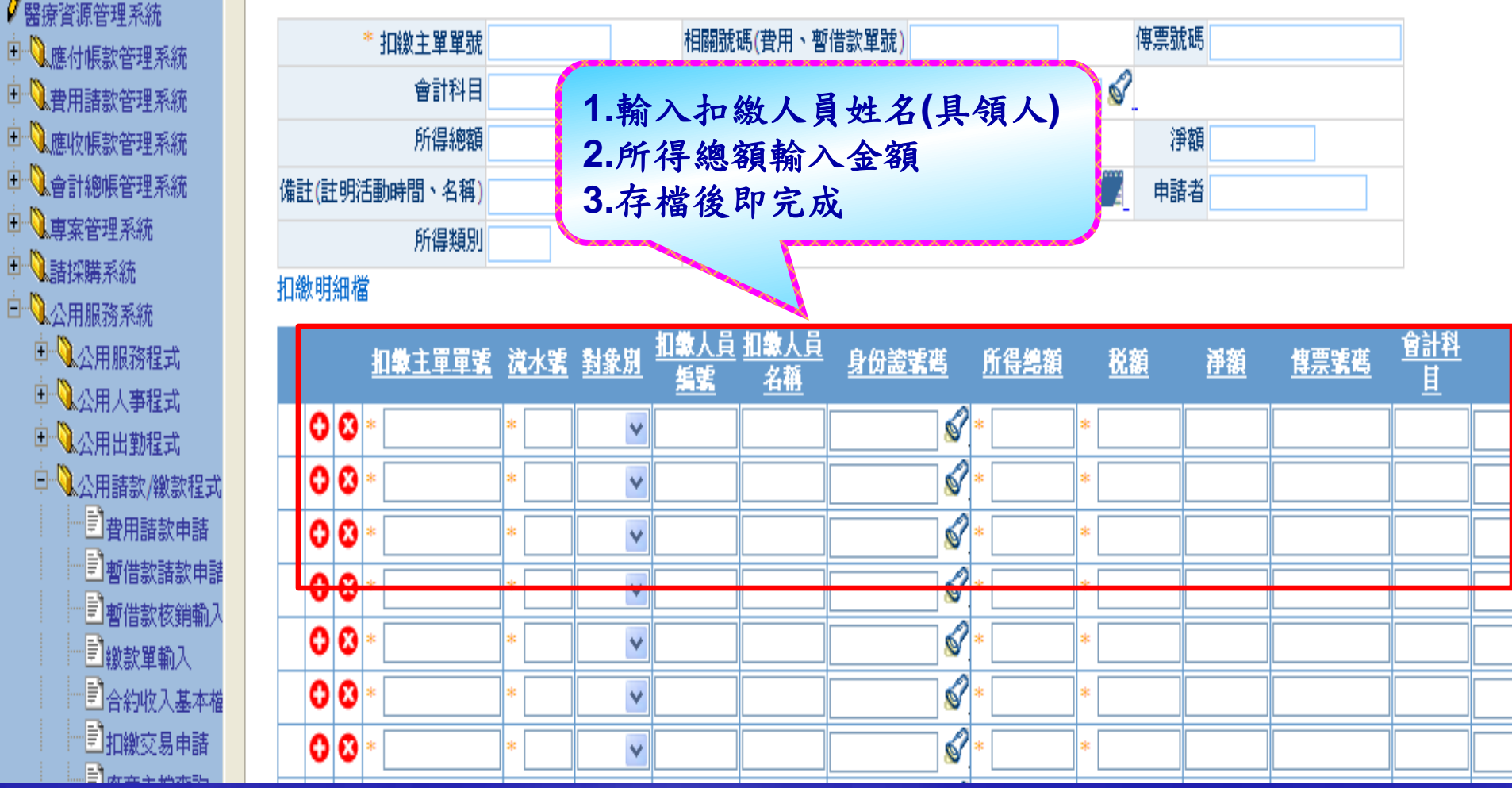

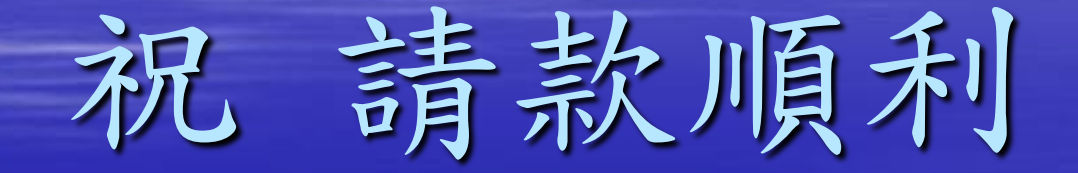

## 如有問題請洽財務處蔡旻蒨小姐 076151111#2351-2353 或醫研部楊雅婷小姐 076151100#5903